### How to View Courses and Sections through Self-Service Advising

## 1. From the Self-Service navigation page, select Course Catalog Hello, Welcome to Colleague Self-Service!

Choose a category to get started.

| Student Finance<br>Here you can view your latest statement and make a payment online.                                        | Financial Aid<br>Here you can access financial aid data, forms, etc.                                                   |
|----------------------------------------------------------------------------------------------------|----------------------------------------------------------------------------------------------------|
| Employee<br>Here you can view your tax form consents, earnings statements, banking information,<br>wwwic and leave balances. | Student Planning<br>Here you can search for courses, plan your terms, and schedule & register your course<br>sections. |
| Course Catalog<br>Here you can view and search the course catalog.                                                           | Grades<br>Here you can view your grades by term.                                                                       |
| Graduatice Overview<br>Here you can view and submit a graduation application.                                                | Advising<br>Here you can access your advisees and provide guidance & feedback on their academic<br>planning.           |
| Faculty<br>Here you can view your active classes and submit grades and waivers for students.                                 |                                                                                                    |

2. Once on the Course Catalog tab, you can search by Subject by either typing the subject in the search box or scrolling down to select a subject from the list.

| Search for Courses and Course Sections      |
|---------------------------------------------|
| Subject Search Advanced Search              |
| Search for a course subject: Type a subject |
| Accounting                                  |
| Adult Education                             |
| Advanced Professional Flight                |
| <u>Advertising/Journalism</u>               |
|                                             |

Search for Courses and Course Sections

### 3. Select the Subject by clicking on the name.

| Course Plan                                     | Timeline                    | Progress       | Course Catalog | Notes | Plan Archive | Test Scores |
|-------------------------------------------------|-----------------------------|----------------|----------------|-------|--------------|-------------|
| Subject Search                                  | Advanced                    | Search         |                |       |              |             |
| Search for a<br>English<br>Elignation of Second | course subj<br>ond Language | ect: P Englisi | 4              |       |              |             |

4. Use the navigation panel on the left side of the screen to filter the results by location, term/semester, academic level, etc.

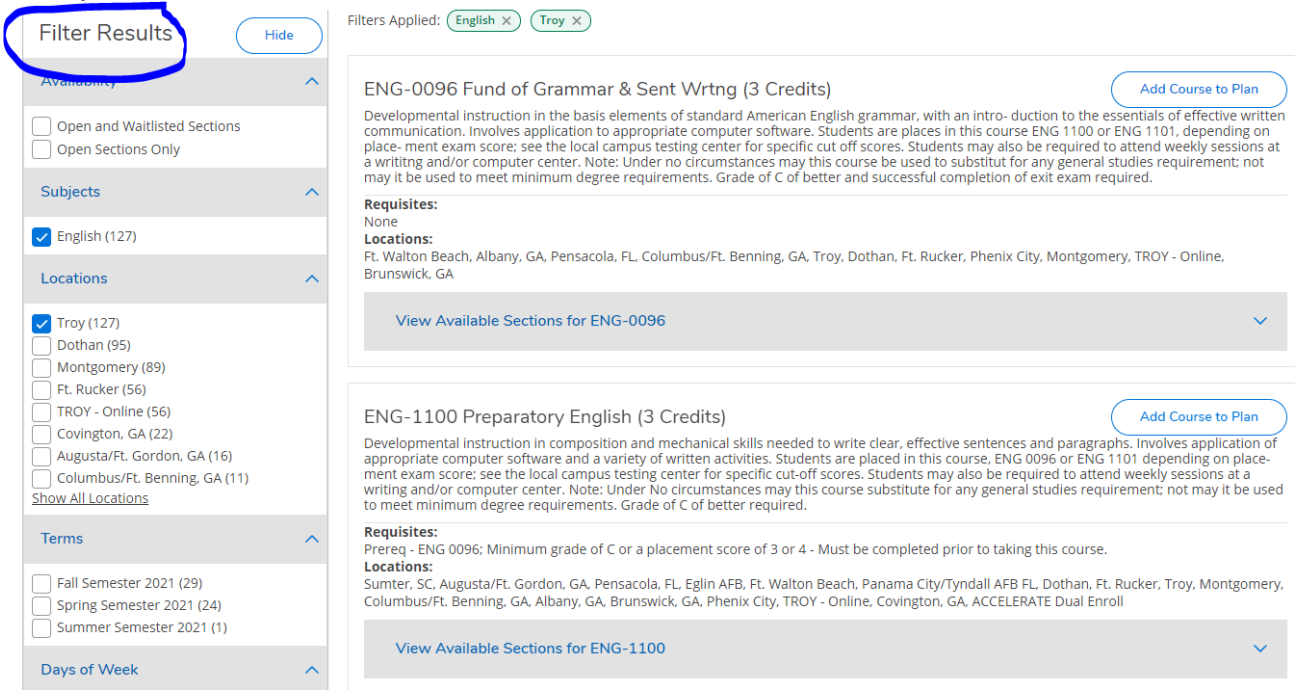

5. After narrowing the selection, scroll down to find the course needed. Select "View Available Sections for..." to view the sections available.

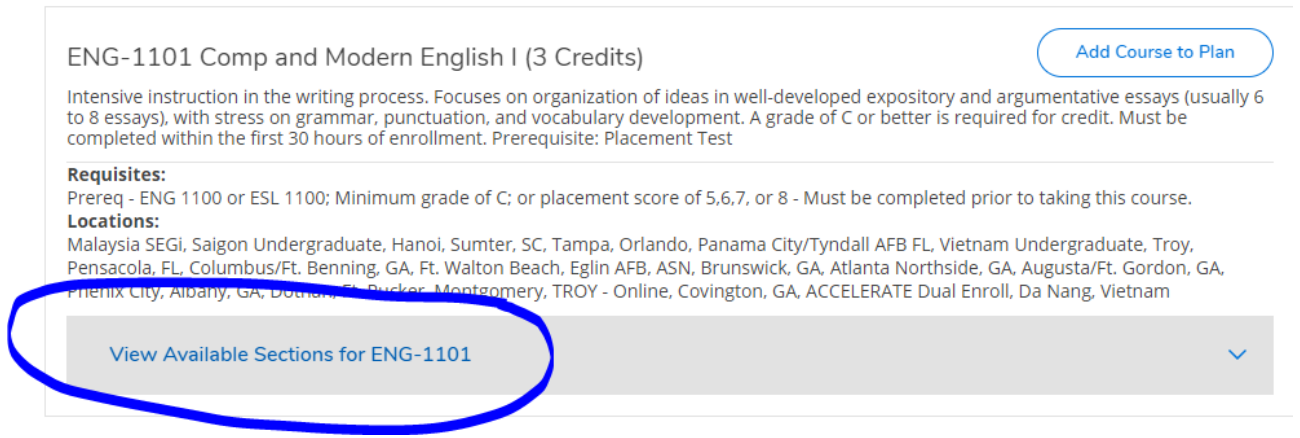

# 6. View the sections for course offering information, such as the number of seats available in the course.

Add Course to Plan

ENG-1101 Comp and Modern English I (3 Credits)

Intensive instruction in the writing process. Focuses on organization of ideas in well-developed expository and argumentative essays (usually 6 to 8 essays), with stress on grammar, punctuation, and vocabulary development. A grade of C or better is required for credit. Must be completed within the first 30 hours of enrollment. Prerequisite: Placement Test

#### **Requisites:**

Prereq - ENG 1100 or ESL 1100; Minimum grade of C; or placement score of 5,6,7, or 8 - Must be completed prior to taking this course. Locations:

Malaysia SEGi, Saigon Undergraduate, Hanoi, Sumter, SC, Tampa, Orlando, Panama City/Tyndall AFB FL, Vietnam Undergraduate, Troy, Pensacola, FL, Columbus/Ft. Benning, GA, Ft. Walton Beach, Eglin AFB, ASN, Brunswick, GA, Atlanta Northside, GA, Augusta/Ft. Gordon, GA, Phenix City, Albany, GA, Dothan, Ft. Rucker, Montgomery, TROY - Online, Covington, GA, ACCELERATE Dual Enroll, Da Nang, Vietnam

| View Available Se                  | ctions for ENG-1101                            |                                                   | ^                                           |
|------------------------------------|------------------------------------------------|---------------------------------------------------|---------------------------------------------|
| Spring Semester 20                 | 21                                             |                                                   |                                             |
| ENG-1101-TSAA +<br>Comp and Modern | \$<br>Fnglish L                                |                                                   | Add Section to Schedule                     |
| Seats                              | Times                                          | Locations                                         | Instructors                                 |
| 0                                  | M/W/F 8:00 AM - 8:50 AM<br>1/6/2021 - 5/5/2021 | Troy, SMTH Smith Hall 148<br>In-Classroom Lecture | Rogers, B ( <b>In-Classroom</b><br>Lecture) |
| ENG-1101-TSAB<br>Comp and Modern   | \$<br>English I                                |                                                   | Add Section to Schedule                     |
| Seats                              | Times                                          | Locations                                         | Instructors                                 |
| 0                                  | M/W/F 9:00 AM - 9:50 AM<br>1/6/2021 - 5/5/2021 | Troy, SMTH Smith Hall 148<br>In-Classroom Lecture | Weddle, K ( <b>In-Classroom</b><br>Lecture) |

7. Select "Add Section to Schedule" to view even more information for the particular section.

| Spring Semester 2      | 21                                                                                                    |   |
|------------------------|----------------------------------------------------------------------------------------------------|---|
| Instructors            | Slobodchikoff, ( <u>tslobodchikoff@troy.edu</u> )<br>T                                                                                      |   |
| Meeting<br>Information | M, W, F 10:00 AM - 10:50 AM<br>1/6/2021 - 5/5/2021<br>Troy, SMTH Smith Hall 155 (In-Classroom Lecture)                                      |   |
| Dates                  | 1/6/2021 - 5/5/2021                                                                                                    |   |
| Seats Available        | 4 of 20 Total                                                                                                    |   |
| Credits                | 3                                                                                                    |   |
| Grading                | Graded 🗸                                                                                                    |   |
| Requisites             | Prereq - ENG 1100 or ESL 1100; Minimum grade<br>of C; or placement score of 5,6,7, or 8 - Must be<br>completed prior to taking this course. | 2 |